# TRT FortiClient VPN SSL **VPN** Kilavuzu Android

VPN yetkiniz yok ise VPN Servisine erişim için öncelikle VPN Talep Formunu Bilgi Teknolojileri Daire Başkanlığına EBYS üzerinden gönderiniz. VPN erişiminiz açıldığında ilgili birim tarafından eposta ile bilgilendirileceksiniz. FortiClient VPN uygulamasına <u>https://sifre.trt.net.tr/</u> adresinden kullanım kılavuzları linkinden ulaşabilirsiniz.

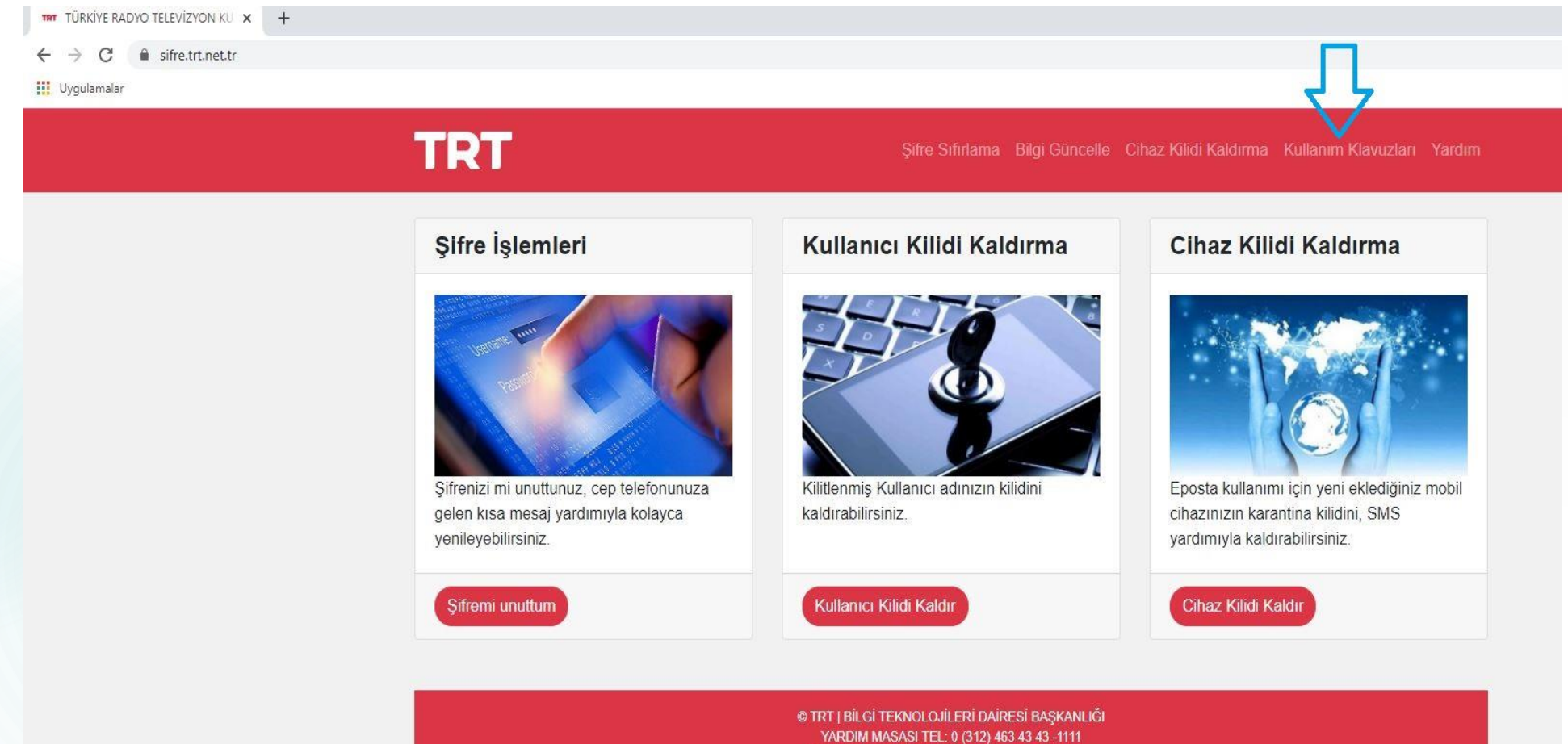

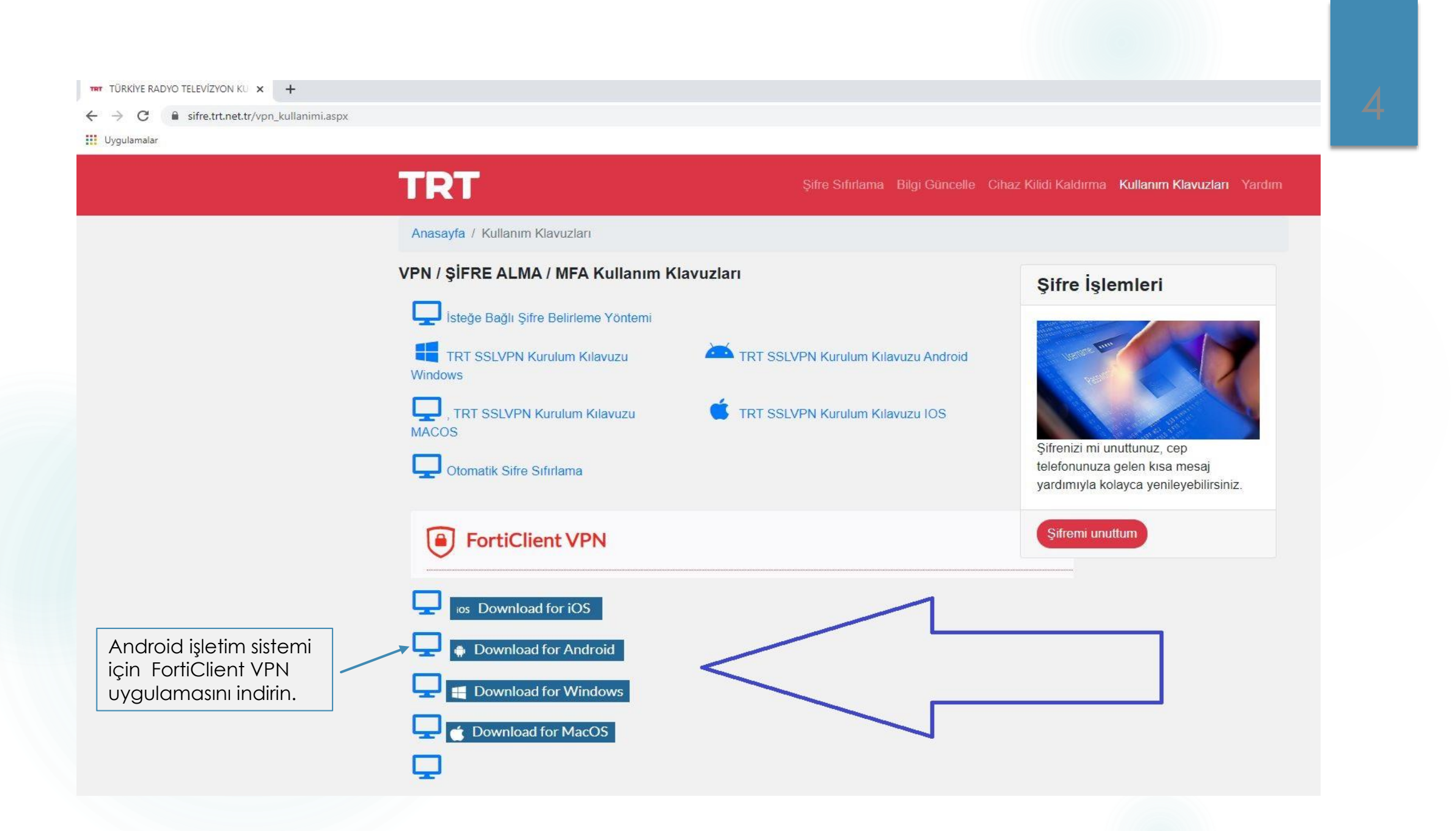

### FortiClient VPN uygulamasını <u>https://forticlient.com/downloads</u>adresinden indirebilirsiniz.

Not: FortiClient uygulaması Windows, Mac, Linux, IOS, Android için indirebilirsiniz.

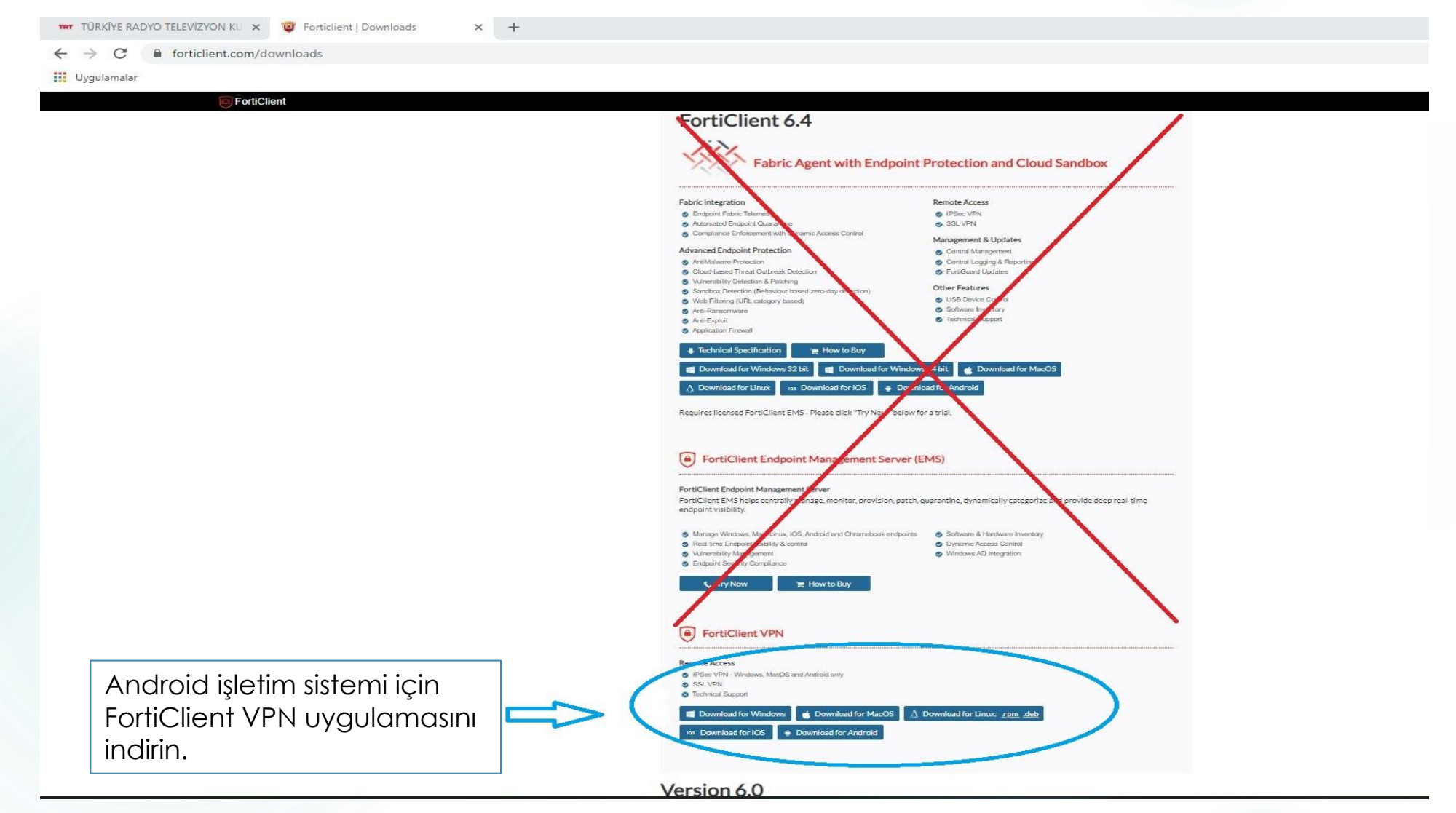

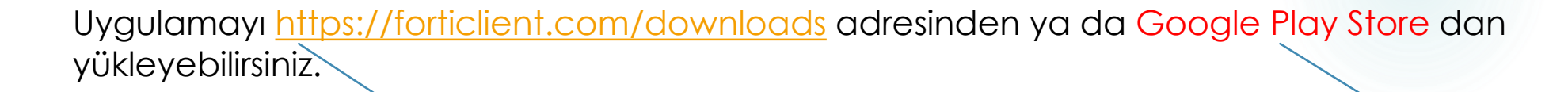

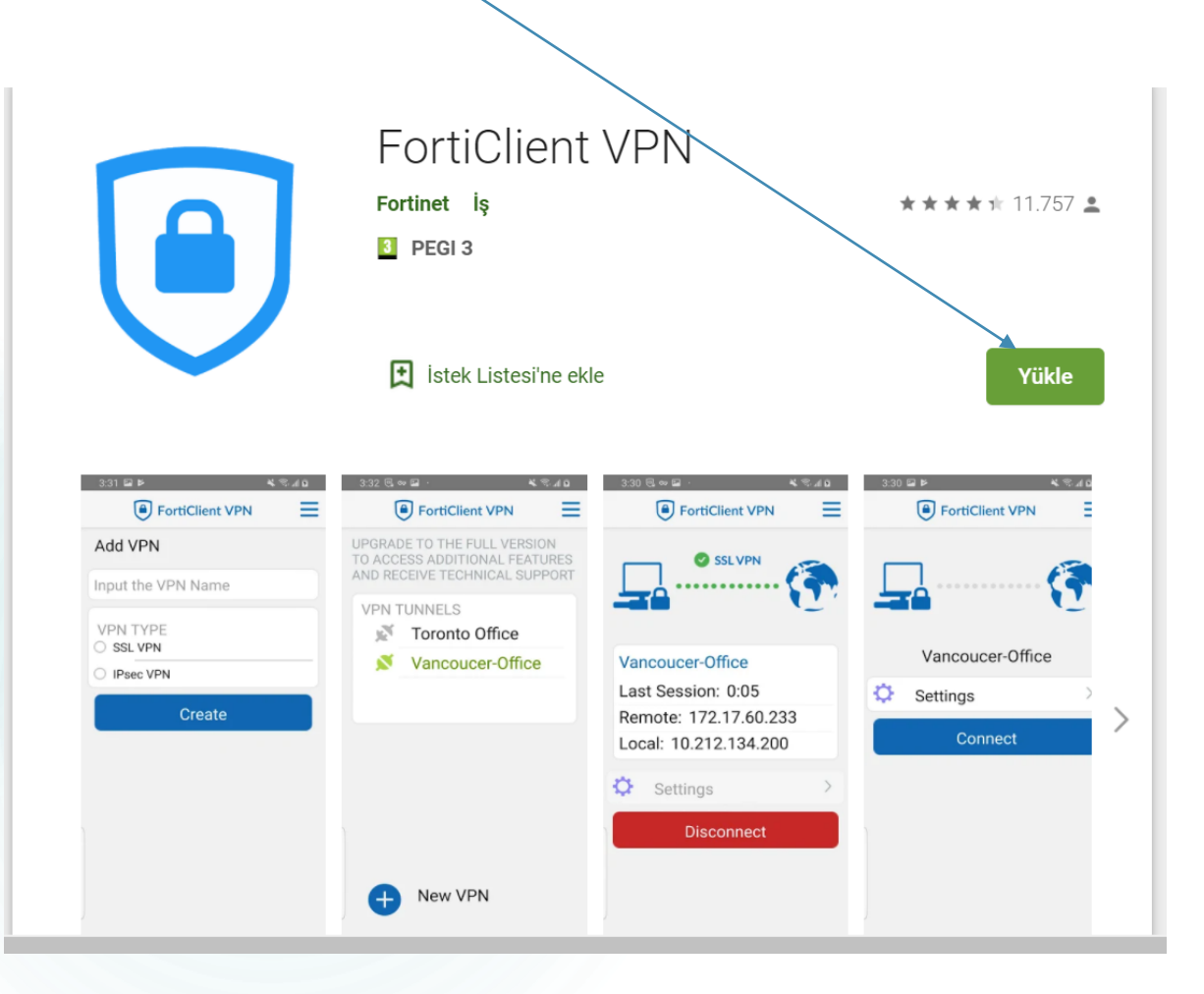

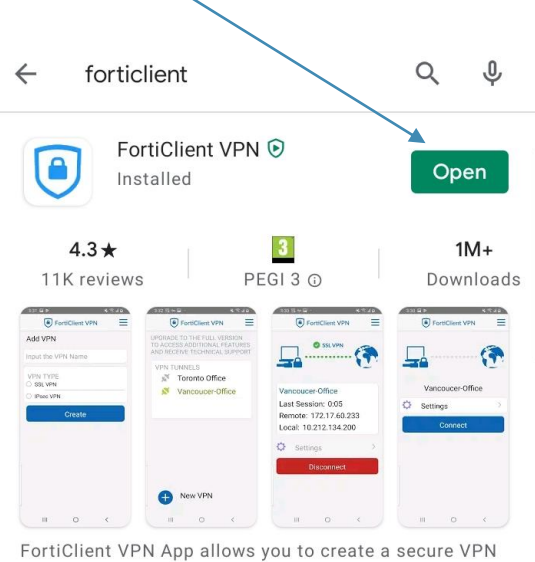

connection to the Firewall

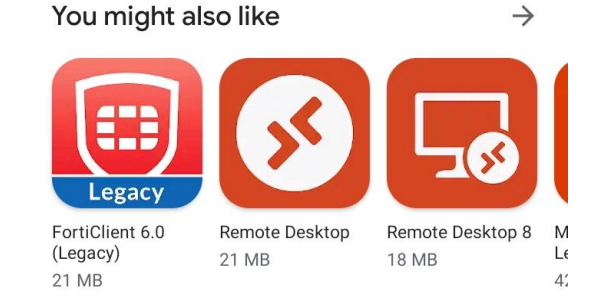

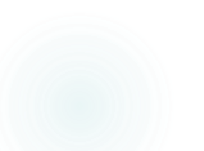

## Yüklenen uygulamada aşağıdaki adımları takip ediniz.

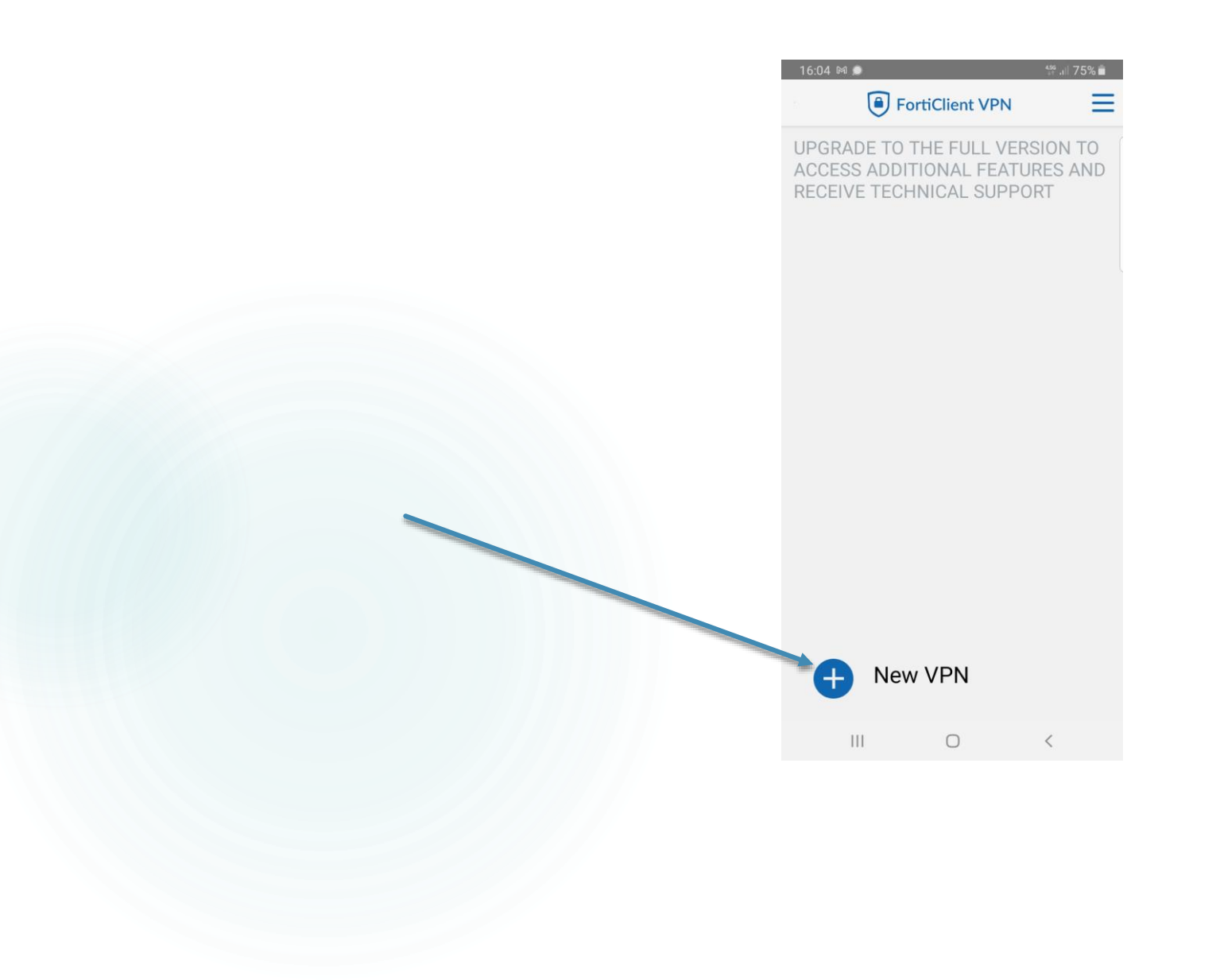

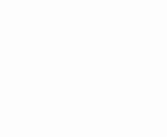

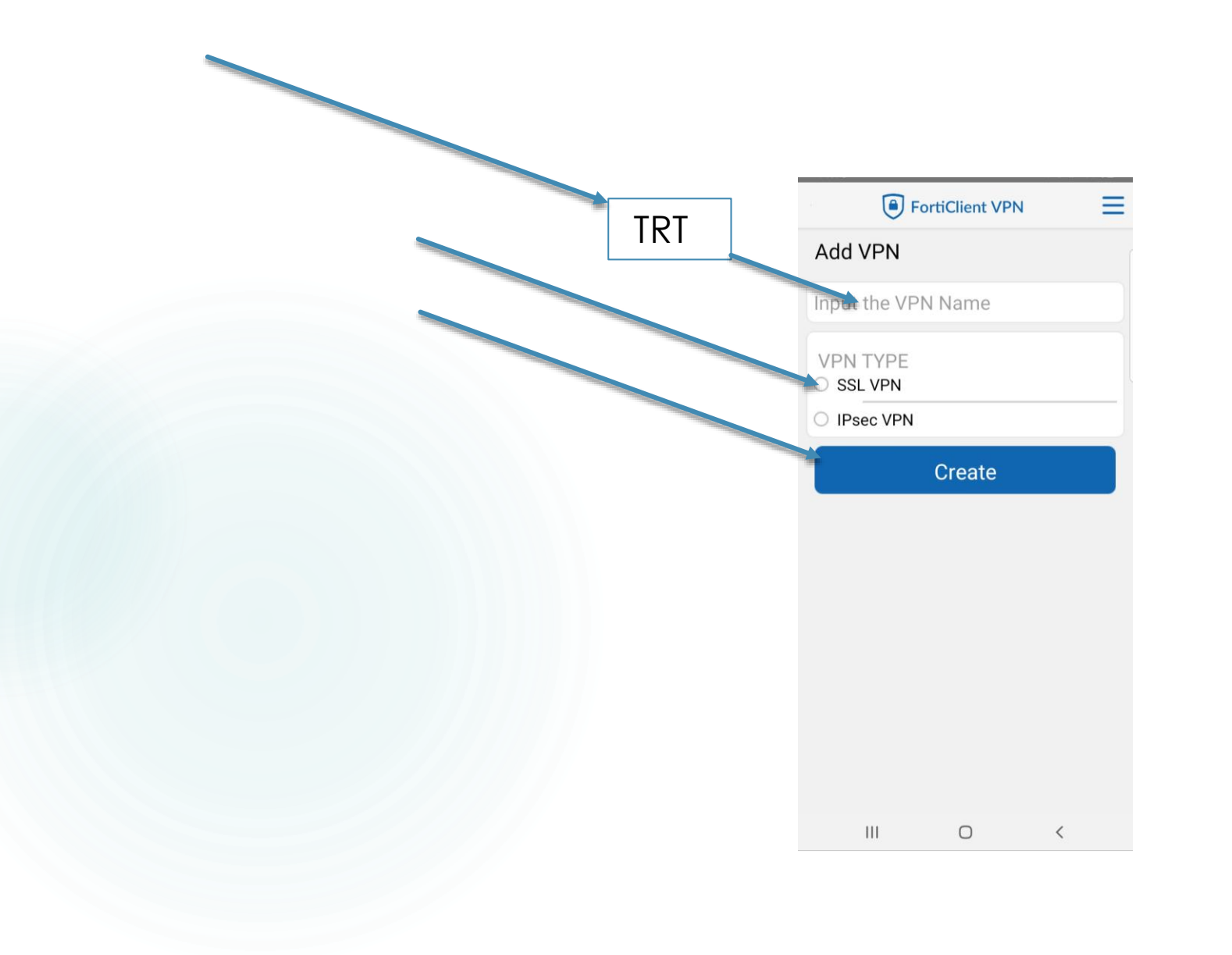

#### FortiClient VPN Ξ SSL VPN SETTINGS Tunnel name TRT Server FortiGate server address Port 443 Username FortiGate SSL username Certificate X.509 certificate in PKCS12 format Prompt User Credentials Enabled Warn invalid server cert Enabled DELETE VPN Delete this VPN tunnel profile Lose all these settings and remove it from the list of VPN tunnels

>

>

Ο < vpn.trt.net.tr

| Fc                                                                                                    | ortiClient VPN | $\equiv$          |
|----------------------------------------------------------------------------------------------------|----------------|-------------------|
| SSL VPN SETTING                                                                                            | S              |                   |
| Tunnel nam<br>Trt                                                                                          |                |                   |
| Server<br>FortiGate server ad                                                                              | ddress         | >                 |
| <b>Port</b> 443                                                                                            |                | >                 |
| Server                                                                                                    |                | ٦                 |
| vpn.trt.net.tr                                                                                             |                |                   |
|                                                                                                    |                |                   |
| Enabled                                                                                                    | CANCEL 0       | ок 🦯              |
| Enabled<br>Warn invalid<br>Enabled<br>DELETE VPN                                                           | CANCEL O       | ok /              |
| Enabled<br>Warn invalid<br>Enabled<br>DELETE VPN<br>Delete this N<br>Lose all these sett<br>of VPN tunnels | CANCEL O       | рк<br>><br>e list |
| Enabled<br>Warn invalid<br>Enabled<br>DELETE VPN<br>Delete this N<br>Lose all these sett<br>of VPN tunnels | CANCEL O       | рк<br>><br>e list |

# 10

#### FortiClient VPN Ξ SSL VPN SETTINGS Tunnel name Server FortiGate server address Port 443 Username FortiGate SSL username Certificate X.509 certificate in PKCS12 format Prompt User Credentials > Enabled Warn invalid server cert 5 Enabled DELETE VPN Delete this VPN tunnel profile Lose all these settings and remove it from the list of VPN tunnels

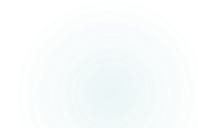

# TRT kullanıcı adınız

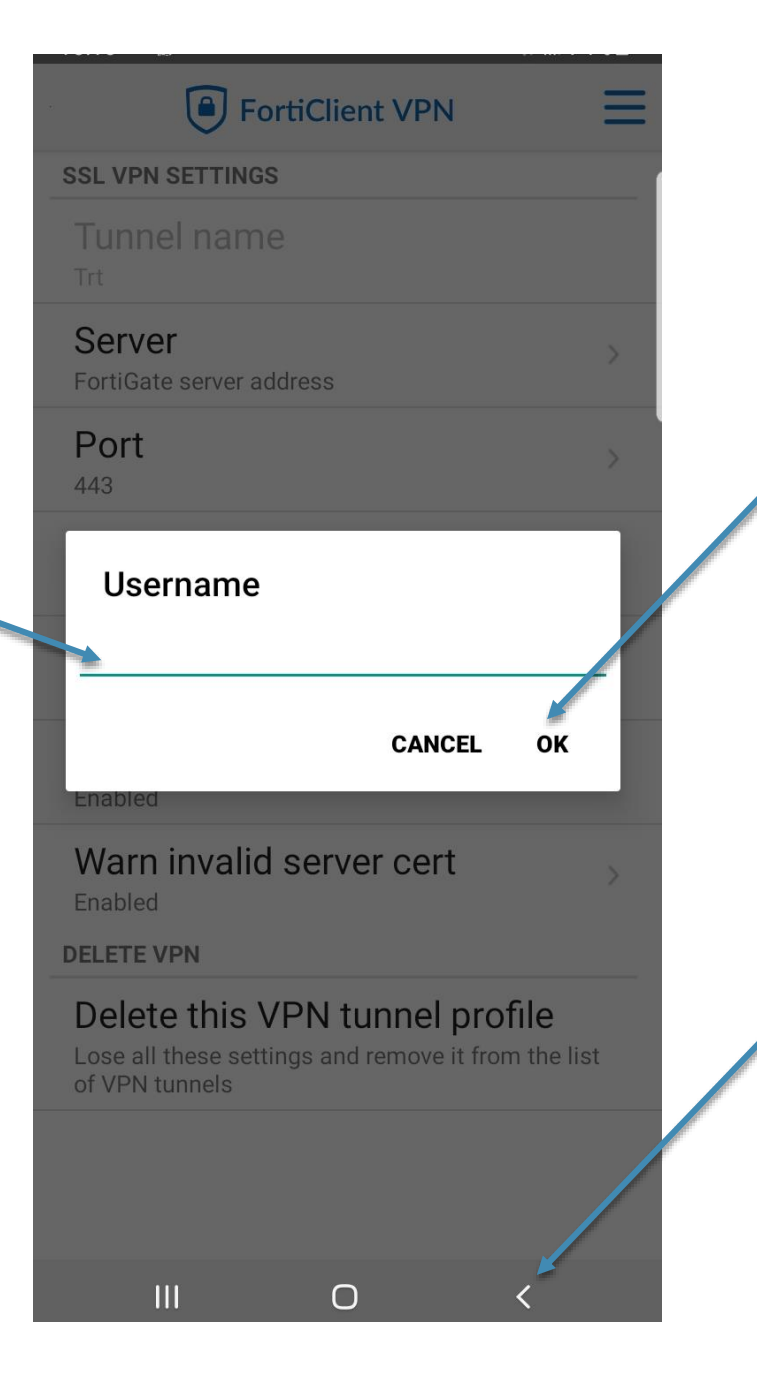

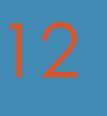

| FortiClient VPN |
|-----------------|
| Trt > Settings  |
| Connect         |
|                 |
|                 |
|                 |
|                 |

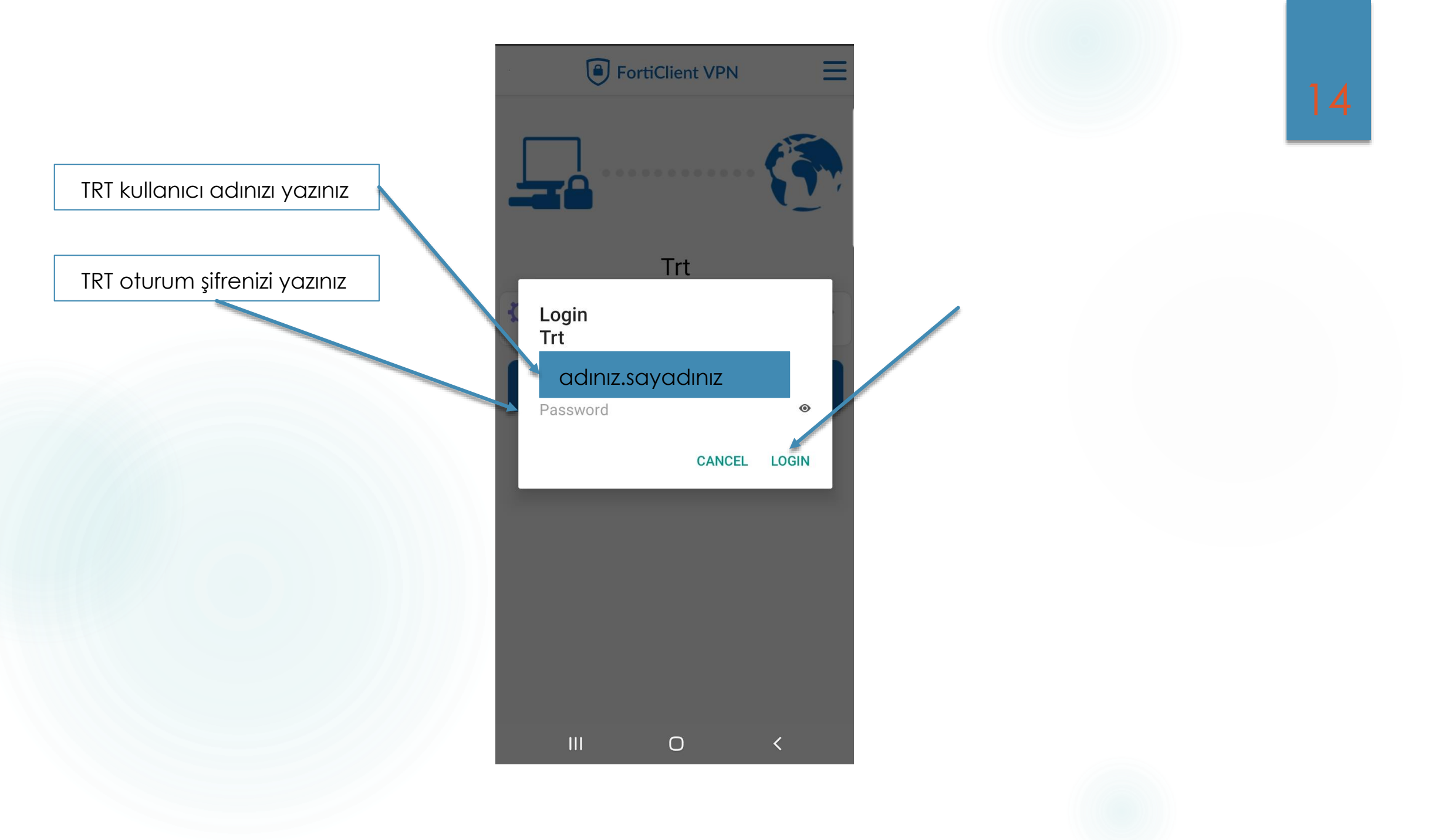

Kayıtlı Cep telefonunuza gelen sms mesajı ile bağlantı işlemlerinizi tamamlayabilirsiniz.